## Procedimentos para instalação e configuração Do Jogo da Economia Brasileira

## ATENÇÃO A INSTALÇÃO DO "JOGO DA ECONOMIA BRASILEIRA" MUDOU. AGORA É MAIS FÁCIL!

- 1. Descompactar o jogo na pasta "Jogo\_Economia\_Brasileira" num servidor
- 2. Temos o arquivo "1\_x\_bm\_net.exe" e o arquivos "Gera\_4\_tabuleiros.bat".
- Execute o arquivo "Gera\_4\_tabuleiros.bat" e repare que na pasta agora temos os arquivos:
  - 1\_x\_bm\_net.exe 1\_y\_bm\_net.exe 2\_x\_bm\_net.exe 2\_y\_bm\_net.exe 3\_x\_bm\_net.exe 3\_y\_bm\_net.exe 4\_x\_bm\_net.exe
- 4. Aqui temos 4 tabuleiros que devem jogar assim:

1\_x\_bm\_net.exe Vs 1\_y\_bm\_net.exe
2\_x\_bm\_net.exe Vs 2\_y\_bm\_net.exe
3\_x\_bm\_net.exe Vs 3\_y\_bm\_net.exe
4\_x\_bm\_net.exe Vs 4\_y\_bm\_net.exe

- Se dois jogadores querem jogar um com o outro, devem executar **pela rede,** cada um em uma máquina, os arquivos 1\_x\_bm\_net.exe e 1\_y\_bm\_net.exe, pronto.
- 6. Para iniciar uma nova partida apague os arquivos contidos na pasta "dados", mas cuidado para não limpar a pasta quando os outros jogadores estiverem jogando

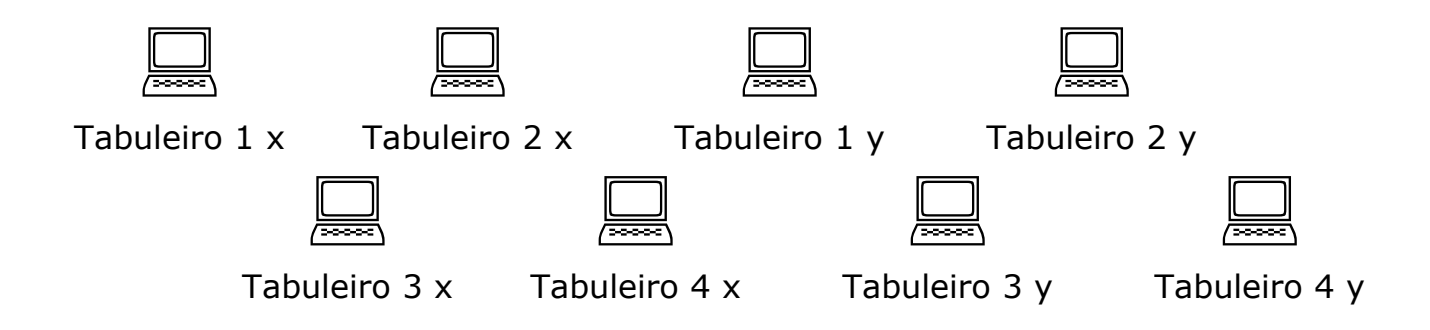

## SCORE:

No local onde o jogo foi instalado procure o arquivo "score". Esse aplicativo simples serve para monitorar o jogo.

| 😰 score |           |              |               |       |                 |  |
|---------|-----------|--------------|---------------|-------|-----------------|--|
| Score   |           |              |               |       |                 |  |
|         |           |              |               |       |                 |  |
|         |           |              | -             |       |                 |  |
|         | ·         |              |               |       |                 |  |
|         | 2         | <u> </u>     |               | 0     |                 |  |
|         | 3         | •            | x             | 0     |                 |  |
|         | 4         | •            | x             | 0     |                 |  |
|         | 5         |              | x             | O     |                 |  |
|         | ٥         | •            | x             | Û     |                 |  |
|         | ,         | •            | x             | ū     |                 |  |
|         | •         | •            | x             | 0     |                 |  |
|         | ,         | •            | x             | 0     |                 |  |
|         | 10        | •            | x             | 0     |                 |  |
|         | <u>11</u> | •            | x             | Ũ     |                 |  |
|         | 12        | •            | x             | 0     |                 |  |
|         | 13        | •            | x             | 0     |                 |  |
|         | 14        | •            | x             | 0     |                 |  |
|         | 15        | •            | x             | 0     |                 |  |
|         |           |              |               |       | -               |  |
|         |           |              |               |       |                 |  |
|         | Caminho   | Cuidado: Lin | npar todos os | dados | Atualizar Score |  |

Atenção: Cuide para que a pasta do servidor tenha privilégio de escrita e leitura nos computadores do jogo